## Identität ohne myTeamspeak sichern + eindeutige Identität sehen | Tutorial | Teamspeak

In diesem kurzen Tutorial zeige ich euch, wie ihr eure TS<sup>3</sup>-Identität ohne myTeamspeak sichert, beziehungsweise, eure eindeutige Identität auslest um sie dann bei GExtension eintragen zu können.

Hallo!

1.: Um an die Liste mit euren Identitäten zu kommen, öffnet ihr das Identitätsmenü mit Strg + I.

| \Lambda Identitäten*                                | ×                                         |  |  |  |
|-----------------------------------------------------|-------------------------------------------|--|--|--|
| myTeamSpeak Identitäten                             |                                           |  |  |  |
| Synchronisierte Identitäten                         | Identität Name:                           |  |  |  |
| Balou<br>Support Needed<br>balouuuu                 | Balou                                     |  |  |  |
| Standard<br>Identity 2<br>Balous Sekretär<br>TS Bot | Nickname:<br>Balou                        |  |  |  |
|                                                     | Phonetischer Nickname:                    |  |  |  |
|                                                     |                                           |  |  |  |
| Lokale Identitäten                                  | Eindeutige ID:                            |  |  |  |
| Standard                                            | I de reskuel (2010 of See-Elevisingering- |  |  |  |
|                                                     | Sicherheitsstufe: 28 Erhöhen              |  |  |  |
|                                                     |                                           |  |  |  |
|                                                     |                                           |  |  |  |
|                                                     |                                           |  |  |  |
| 🐍 Erstellen 🔒 Entfernen 🐍 St                        | andard <u>Standard</u> OK Abbrechen       |  |  |  |

**2.:** An diesem Punkt könnt ihr bereits eure eindeutige Identität auslesen. Da es (zwar von Teamspeak verbotene, aber dennoch existierende Plugins gibt, mit der man die Identität einer Person über die UID klauen kann, habe ich meine zensiert).

**3.:** Rechte Maustaste auf die gewünschte Identität -> Exportieren. Ihr werdet nun darauf hingewiesen, dass mit Hilfe dieser Datei jeder eure TS<sup>3</sup>-Identität annehmen könnte. Durch ein klicken auf "Ja" bestätigt ihr, dass ihr euch dieser Gefahr bewusst seid.

**4.:** Nun öffnet sich das eigentlich Fenster zum speichern. Hier wählt ihr den Speicherort und den Namen der Datei aus.

| Identität exportieren                                       |                           |        |                  |             |                         | ×   |
|-------------------------------------------------------------|---------------------------|--------|------------------|-------------|-------------------------|-----|
| $\leftarrow \rightarrow \land \mathbf{T} \equiv \mathbf{D}$ | ieser PC > Dokumente      |        |                  | ~ C         | "Dokumente" durchsuchen | Ą   |
| Organisieren 👻 🛛 Neue                                       | er Ordner                 |        |                  |             |                         | ?   |
| ^                                                           | Name                      | Status | Änderungsdatum   | Тур         | Größe                   | ^   |
| 📌 Schnellzugriff                                            | 3DMark 11                 |        | 24.07.2018 22:10 | Dateiordner |                         |     |
| o Creative Cloud Fil                                        | Adobe                     |        | 15.07.2018 14:27 | Dateiordner |                         |     |
| <ul> <li>OneDrive</li> </ul>                                | Any Video Converter       |        | 21.04.2018 13:07 | Dateiordner |                         |     |
|                                                             | APK Easy Tool             |        | 09.09.2018 19:26 | Dateiordner |                         |     |
| 💻 Dieser PC                                                 | Arma 3                    |        | 27.06.2019 22:22 | Dateiordner |                         |     |
| 🗊 3D-Objekte                                                | 📙 Arma 3 - Other Profiles |        | 17.07.2019 18:55 | Dateiordner |                         |     |
| 📰 Bilder                                                    | Assassin's Creed III      |        | 04.07.2018 22:24 | Dateiordner |                         |     |
| Desktop                                                     | Assassin's Creed Unity    |        | 28.07.2019 10:32 | Dateiordner |                         |     |
| 🖶 Dokumente                                                 | Audacity                  |        | 27.06.2019 17:40 | Dateiordner |                         |     |
| Deumloads                                                   | BedWars.jar.src           |        | 02.08.2018 19:34 | Dateiordner |                         |     |
| - Downloads                                                 | BlackSquad                |        | 19.04.2019 18:37 | Dateiordner |                         |     |
| J Musik                                                     | cache                     |        | 26.04.2018 13:09 | Dateiordner |                         |     |
| Netzspeicher                                                | ClownfishSoundTemp        |        | 08.10.2018 13:55 | Dateiordner |                         |     |
| Videos Y                                                    | Flectronic Arts           |        | 06.05.2018 13:21 | Dateiordner |                         | ¥   |
| Dateiname: Iden                                             | tität                     |        |                  |             |                         | ~   |
| Dateityp: Ini D                                             | ateien (*.ini)            |        |                  |             |                         | ~   |
|                                                             |                           |        |                  |             |                         |     |
| ∧ Ordner ausblenden                                         |                           |        |                  |             | Speichern Abbred        | hen |

6.: Um die Identität wieder zu importieren, klickt ihr mit der rechten Maustaste in die Liste mit euren Identitäten. Ihr könnt nun einfach "Importieren" auswählen. Es öffnet sich nun ein Fenster ähnlich dem Speicher Fenster von eben. Hier sucht ihr lediglich nachh der Datei und klickt auf "Öffnen". Die alte Identität wird automatisch importiert.

7.: Damit ihr den Rang automatisch auf dem Teamspeak erhaltet müsst ihr eure eindeutige Identität bei GEXtension einfügen. Dazu geht ihr auf <u>GExtension</u> geht auf "Profil" (oben links) und drückt dort auf den Stift neben eurem Benutzernamen. Und dort fügt ihr eure Teamspeak ID ein. senseigaming.de/index.php?attachment/475/

MfG Balou